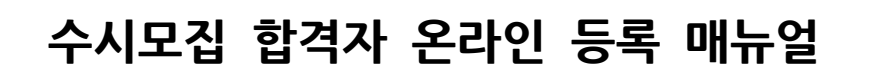

### ① 경일대학교 입학 홈페이지 → **합격자 조회** 클릭

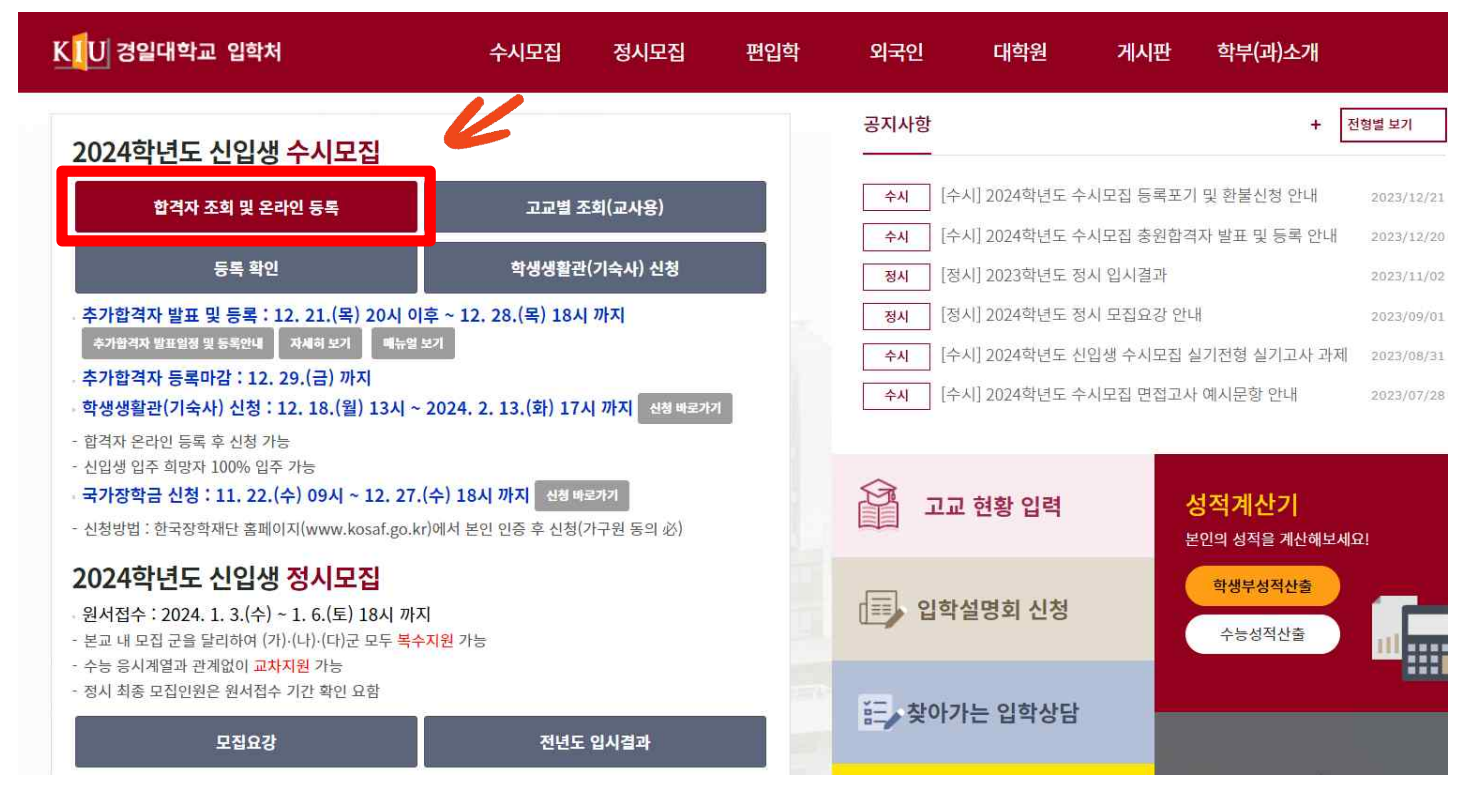

② 수험생 본인의 이름과 주민등록번호 기입하여 로그인

| 두민번호 | <mark>:자ID 로그인</mark><br>기 룹 김경일 | [ 안내 ]<br>- 합격자조회, 합격통지서출력<br>- 가상계좌조회, 예치금고지서출력 |
|------|----------------------------------|--------------------------------------------------|
|      | 두민번호                             | - 문의: 053-600-5001~6(압학팀)                        |

#### ③ 합격자 조회 화면 하단 온라인 등록 클릭

## ※주의 : 복수합격자는 온라인 등록 진행 전, 본인이 선택한 전형&학과를 반드시 확인하세요!

| 을 축하드립니다!                                                                                                    |                                                                                                    |                                                    |             |
|----------------------------------------------------------------------------------------------------|----------------------------------------------------------------------------------------------------|----------------------------------------------------|-------------|
| 지원학부(과)                                                                                                    | 학부                                                                                                    | 수 험 번 호                                            |             |
| 전형유형                                                                                                    | 일반전형                                                                                                    | 합 격 구 분                                            | 합격          |
| 출신학교                                                                                                    | 고등학교                                                                                                    | 장 학 구 분                                            | 최초합격우수B(예정) |
| 성명                                                                                                    |                                                                                                    | 생 년 월 일                                            | 2005,       |
| 9, 위의 오건 미물록 세 최<br>6, 장학금액                                                                                                    | 초합격 우수장학 D 지급                                                                                                    |                                                    |             |
| <ul> <li>6, 정학 호건 미봉국 제 최</li> <li>6, 장학금액</li> <li>가. 최초합격 A : 수업료:</li> <li>※ 재학 중 성적 결격 고</li> <li>나. 최초합격 B : 수업료:</li> <li>다. 최초합격 C : 수업료:</li> <li>라. 최초합격 D : 수업료:</li> <li>1 신입생 전원 생활관 :</li> <li>1 최초합격자 온라인 응</li> </ul>                                                    | 초합격 우수장학 D 지급<br>의 50% × 2개학기<br>나목 없이 평점 평균 B0 미상 유지히<br>의 50% × 1개학기<br>의 30% × 1개학기<br>의 20% × 1개학기<br>입주 가능<br>등록 안내 (구, 예치금 납부)                                                                          | I야 함(기준 미달 시 다음 학기                                 | 자격 상실)      |
| <ul> <li>6. 공학금액</li> <li>7. 최초합격 A : 수업료:</li> <li>※ 재학 중 성적 결격 고</li> <li>나. 최초합격 B : 수업료:</li> <li>다. 최초합격 C : 수업료:</li> <li>라. 최초합격 D : 수업료:</li> <li>신입생 전원 생활관</li> <li>최초합격자 온라인 응</li> <li>1. 등록기간 : 2023, 12, 1</li> <li>2. 등록방법 : 하단 "온리</li> <li>3. 등록확인방법 : 본교 응</li> </ul> | 초합격 우수장학 D 지급<br>의 50% × 2개학기<br>부록 없이 평점 평균 B0 미상 유지히<br>의 50% × 1개학기<br>의 30% × 1개학기<br>의 20% × 1개학기<br>입주 가능<br>등록 안내 (구, 미치금 납부)<br>8(횔) ~ 12, 21,(목) 16시까지<br>PD 등록" 클릭(등록기간 중 메뉴?<br>입학안내 홈페이지 "등록확면"에서 | I야 합(기준 미달 시 다음 학기<br>행정)<br>1 등록 <b>확인서 출력</b> 가능 | 자격 상실)      |

#### ④ 인증번호 받기 클릭 → 문자메세지로 받은 인증번호 기입 → 등록(인증) 버튼 클릭

| 지원학부(과)       학부       수 현 번 호         전 형 유 형       진행       한 격 구 분       한격         호 신 학 교       고등학교       장 학 구 분       최초합격우수원(예정)         성       명       전 한 구 분       최초합격우수원(예정)         성       명       전 한 구 분       최초합격우수원(예정)         성       명       전 한 구 분       최초합격우수원(예정)         성       명       전 한 구 분       최초합격우수원(예정)         성       명       전 한 구 분       최초합격우수원(예정)         성       명       전 한 구 분       최초합격우수원(예정)         신       명역() 38급 0 UH       3       8         1. 건호학과 : 수능 1개 명역이 38급 0 UH       2       2       2         2. 사전영상학부       3. 위 5개 모집다       2       X       2         3. 위 5개 모집다       2       2       2       2         2. 사진 영 성 전       2       2       2       1         3. 정학권 유       2       2       2       2       2         3. 정 5 3 입 2       2       2       2       2       2         3. 정보고 주 0       2       2       2       2       2         4. 최초합격 8       2       2       2       2       2         3. 초학권 7 | 지원학부(과)     학부     수험 번호       전형 유형     전형     합격 구분     합격       호신학교     고등학교     장학 구분     최초합격우수8(예정))       성     명     조학 구분     최초합격우수8(예정))       성     명     조학 구분     최초합격우수8(예정))       성     명     조학 구분     최초합격우수8(예정))       성     명     조학 구분     최초합격우수8(예정))       성     명     조학 구분     최초합격우수8(예정))       성     명     조학 구분     최초합격우수8(예정))       성     명     조학 주변     조합 주문 전 등록       1. 간호학과 : 수능 1개 영역이 3등급 이내     온다인 등록     ×       4. 위의 조건을 철     도라 전화     도라인 등록       5. 위의 조건 미술     도라 전화     도라인 등록       6. 장학금액     도 대 전화 정보가 맞지 않은 경우, 압학 채로 문의하여 주시가 바랍니다.       (1)     안중번호를 압력하여 등록(인증) 비튼을 눌러주십시오.       비     소합객자 문     ③       1. 등록개간: 20     죄송(만증)       2. 응륙반반 1 전     ③                                                                                                    |                                                                                            |     |
|----------------------------------------------------------------------------------------------------|----------------------------------------------------------------------------------------------------|--------------------------------------------------------------------------------------------|-----|
| 전형유형       전형       합격구분       합격         출신학교       고등학교       장학구분       최초합격우수B(예정)         성       명       상년 월일       2005.         6       정초합격 우수조학 A6/C°는 수능회자성적 기준 충족 시 지급예정(홈페이지 모집요강 참조)       .         1. 건호학과: 수능 1개 영역이 3등급 이내       ····································                                                                                                    | 전 형 유 형     전 형     한 격 구 분     한 격       출 신 학 교     고등학교     장 학 구 분     최초합격우수원(예정)       성     명     생 년 월 일     2005.         • · · · · · · · · · · · · · · · · · · ·                                                                                                    | 학부 수 힘 번 호                                                                                 |     |
| 출신학교       고등학교       장학구분       최초합격우수B(예정)         성       명       상태월월       2005. <ul> <li>· · · · · · · · · · · · · · · · · · ·</li></ul>                                                                                                    | 출신학교       고등학교       장학구분       최초합격우수8(예정)         성       명       생년월일       2005.         비·철초합격 우수장학 A/B/C'는 수능최저성적 기준 총족 시 지급예정(홈페이지 모집요강 참조)       1. 간호학과 : 수능 1개 영역미 3등급 이내       2. 사건영상학부         1. 간호학과 : 수능 1개 영역미 3등급 이내       2. 사건영상학부          2. 사건영상학부            3. 위 5개 모집다            4. 위의 조건을 함            5. 위의 조건 미술            4. 위의 조건을 함            5. 위의 조건 미술            7. 청초합격 A            8. 장박금액             1. 청초합격 A             1. 청초합격 C             1. 청초합격 C             1. 청초합격 C             1. 한 중반호보기             2. 최초합격 C             <                                                                                                    | 건형 합격구분 합격                                                                                 |     |
| 성 명     성 년 월 일     2005.       • 최초합격 우수장학 AB/C'는 수능최저성적 기준 총족 시 지급예정(홈페이지 모집요강 참조)     1. 간호학과 : 수능 1개 영역이 3등급 이내       2. 사진영상학부     3. 위 5개 모집단비       4. 위의 조건들 함     도간인 등록       5. 위의 조건 미흡     도간인 등록       6. 강학금액     [ 본인 휴대전화 번호 : 010-****- ]       7. 최초합격 A     (053-600-5001 ~ 6)       나. 최초합격 B     이건데에 인증번호를 입력하여 등록(인증) 버튼을 놓리주십시오.       • 신입생 전원     ① 인증번호받기 ②       1. 등록기간 : 전     ③ 등록(인증) 위소(달기)       2. 동록방법 : 하     3. 등록(인증) 위소(달기)       3. 등록인한비 홈페이지 "등록확인"에서 등록확면서 출력 가능                                                                                                    | 성 명     생년 활일     2005.            • 최초합격 무수정확 AB/C'는 수능최저성적 기준 총족 시 지급예정(홈페이지 모집요감 참조)             • 관련 가 연역이 3등급 이내             • 사진영상학부             • 위의 조건 함<br>• 위의 조건 함<br>• 위의 조건 함<br>• 위의 조건 함<br>• 위의 조건 함<br>• 유대 전화 변호 : 010-++++- ]             • 가 참조합격 A<br>× 휴대 전화 정보가 맞지 않은 경우, 입학처로 문의하여 주시기 바랍니다.<br>나. 참조합격 A<br>· 사 화학 중 성적             · · · · · · · · · · · · · · ·                                                                                                    | 고등학교 장학 구분 최초합격우수태                                                                         | 用점) |
| · 최초합격 우수장확 A/B/C'는 수능최저성적 기준 총족 시 지급예정(홈페이지 모집요강 참조)           · 간호학과 : 수능 1개 영역이 3등급 이내           2. 사건경상학부           3. 위 5개 모집단<br>4. 위의 조건을 총           5. 위의 조건을 총           5. 위의 조건을 총           7. 청초합격 A           ※ 최학 중 성직           1. 방소합격 A           ※ 최대견화 정보가 맞지 않은 경우. 압학처로 문의하여 주시기 바랍니다.           1. 청소합격 A           (053-600-5001 ~ 6)           다리에 인증번호를 입력하여 등록(인증) 버튼을 눌러주십시오.           · 신입생 전원 (           1. 인증번호받기           2. 동록방법 : 하           3. 등록(인증)           3. 등록(인증)           · 동록방법 : 하           3. 등록(인증)                                                                                                    | · 최초합격 우수장학 A/B/C'는 수능최저성적 기준 총족 시 지급예정(홈페이지 모집요강 참조)           1. 관호학과 : 수는 1개 영역미 3등급 이내           2. 사건영상학부           3. 위 5개 모집단            4. 위의 조건들 함           5. 위의 조건 미술           6. 장한금액           7. 최초합격 A           ※ 휴대 건화 정보가 맞지 않은 경우, 입학처로 문의하여 주시기 바랍니다.           나. 최초합격 B           다. 최초합격 C           라. 최초합격 D           이건데 인증번호를 입력하여 등록(인증) 버튼을 눌러주십시오.           ① 인증번호받기           ②           · 최초합격자 등           1. 등록기간 : 20                                                                                                    | 생년 基일 2005.                                                                                |     |
| 다. 최초합국 0<br>다. 최초합국 0<br>다. 최초합국 0<br>다. 최초합국 0<br>아래에 인증번호를 입력하여 등록(인증) 버튼을 놓려주십시오.<br>• 신입생 전원 / ① 인증번호받기 ②<br>• 최초합격자 5<br>1. 동록기간 : 20<br>2. 동록방법 : 하<br>3. 동록확인방법 : 문교 입학안대 홈페이지 "등록확면"에서 등록확면서 출력 가능                                                                                                    | 다. 정초합격 C<br>다. 정초합격 C<br>다. 전문 (<br>다. 전문 (<br>다. 전문 ( | [ 본인 휴대전화 번호 : 010-++++- ]<br>휴대전화 정보가 맞지 않은 경우, 입학처로 문의하여 주시기 바랍니다.<br>(053-600-5001 ~ 6) |     |
| 다. 최초합격 C<br>라. 최초합격 D 아레에 인증번호를 입력하여 등록(인증) 버튼을 눌러주십시오.                                                                                                    | 다. 최초합격 C     라. 최초합격 D     아래에 인증번호를 입력하여 등록(인증) 버튼을 눌러주십시오.      ① 인증번호받기 ②     ②     ③ 중록(인증) 취소(닫기)     ② 등록(인증) 취소(닫기)     ③ 등록(인증) 취소(닫기)                                                                                                    | [ 본인 휴대전화 번호 : 010-++++- ]<br>휴대전화 정보가 맞지 않은 경우, 입학처로 문의하여 주시기 바랍니다.<br>(053-600-5001 ~ 6) |     |
| 신입생 전원 ( 1) 인증번호받기 ②     코초합격자 문     3 등록(인증) 취소(닫기)     2 등록방법 : 하     3 등록확인방법 : 문교 압학안내 홈페이지 "등록확연"에서 등록확연시 총력 가능                                                                                                    | ····································                                                                                                    | 아래몌 인증번호를 입력하여 등록(인증) 버튼을 눌러주십시오.                                                          |     |
| • 최초합격자 문     ③ 등록(인증)     취소(닫기)       1. 등록가간: 20     ③     · 취소(닫기)       2. 등록방법: 하     · · · · · · · · · · · · · · · · · · ·                                                                                                    | ■ 최초황격자 등<br>1. 등록기간: 20<br>2. 등록(인중) 취소(닫기)<br>2. 등록방법: 31                                                                                                    | 인증번호받기         ②                                                                           |     |
| 3. 등록확인방법 : 문교 입학안내 홈페이지 <b>"등록확연 "</b> 에서 <b>등록확연시 출력</b> 가능                                                                                                    | L ON AN INTERNET                                                                                                    | ③         등록(인증)         취소(닫기)                                                            |     |
|                                                                                                    | 3. 등록확인방법 : 문교 입학안내 홈페이지 <b>"등록확면"에서 등록확인시 충격</b> 가능                                                                                                    | 입학안내 홈페이지 "등록확연"에서 등록확연시 출력 가능                                                             |     |

| ▣ 지원사항                                                                                               |                                                                     |                          |              |
|----------------------------------------------------------------------------------------------------|---------------------------------------------------------------------|--------------------------|--------------|
| 지원학부(과)                                                                                              | 학과                                                                  | 수험변호                     |              |
| 전 형 유 형                                                                                              | 전형                                                                  | 합 격 구 분                  | 합격           |
| 출신 학교                                                                                                | 고등학교                                                                | 장 학 구 분                  | 최초합격우수 A등급   |
| 성 명                                                                                                  |                                                                     | 생 년 월 일                  |              |
| 온라인 등록                                                                                               | 일자                                                                  | 202                      | 3-12-18      |
| 온라인 등록<br>3 8등국 20대<br>) 등록금 납부 기간 : 2024, 2, 7,(수)<br>- 가상계좌 입금 : 가상계좌는 학생<br>- 유해 지적 스타 : 고자 사류 측려 | 일 <b>사</b><br>) ~ 13.(화)<br>병별로 부여된 계좌임. 송금인에 판<br>하여 은행 창구에서 직접 납부 | 202<br>관계없이 입금 완료 후, 등록처 | 리 됨          |
| - 는영 역입 우립·꼬씨세를 물릭이                                                                                  | 홈페이지 "등록확인"에서 납부 확                                                  | 인 가능                     |              |
| - 근정 역접 구급 · 교사지를 불력이<br>) 납부확인방법 : 입학처 입학안내 ;                                                       |                                                                     |                          |              |
| · 남부확인방법 : 입학처 입학안내 :<br>합격통지서 클                                                                     | 출력                                                                  | 온라인 등                    | 록 확인서        |
| · 근상 역접 수접 · 고지저를 불력(<br>) 납부확인방법 : 입학처 입학안내 ;<br>합격통지서 :<br>※ 납                                     | 출력<br>计부확인서 프로그램이 뜨지 않                                              | 온라인 등<br>을경우 수동설치를 클릭하/  | 록 확인서<br>세요, |

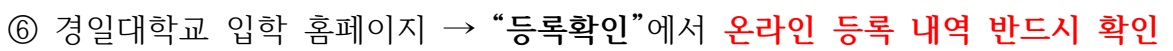

| KU KYUNGIL<br>UNIVERSITY                                                                                                    | [ kiuipsi.kiu.ac.kr의 메시지<br>등록(인증)이 완료되었습니다                                                                                                    | 1                                                                                                    | 확인                         |
|----------------------------------------------------------------------------------------------------|----------------------------------------------------------------------------------------------------|----------------------------------------------------------------------------------------------------|----------------------------|
| 합격을 축하드립니다!                                                                                                    |                                                                                                    |                                                                                                    |                            |
| 지원학부(과)                                                                                                    | 학부                                                                                                    | 수 험 변 호                                                                                                    |                            |
| 진형유형                                                                                                    | 일반전형                                                                                                    | 합격구분                                                                                                    | 합격                         |
| 출신 학교                                                                                                    | 고등학교                                                                                                    | 장학구분                                                                                                    | 최초합격무수B(예정)                |
| 정명                                                                                                    |                                                                                                    | 생년월일                                                                                                    | 2005,                      |
| 2. <b>사진영상학부, 응급</b><br>3. 위 5개 모집단위를 제<br>4. 위의 조건을 총즉 시<br>5. 위의 조건 미충즉 시                                                                                                    | *구조학과, 경찰학과, 소방방제학<br>외한 나머지 모집단위 : 수능 1개<br>최초합격자배 한하며 장학금 지급([<br>최초합격 우수장학 D 지급                                                                                                    | 부 : 수능 1개 영역이 4등급 이<br>영역이 5등급 이내<br>함구영역 1과목 연정, 한국사                                                                               | 내<br>불인정)                  |
| <ul> <li>2. 사진영상학부, 응급</li> <li>3. 위 5개 모집단위를 제</li> <li>4. 위의 조건 미출즉 시</li> <li>5. 위의 조건 미출즉 시</li> <li>6. 장학금액</li> <li>가. 최초합격 A : 수업달</li> <li>※ 재학 중 성적 결격</li> <li>나. 최초합격 B : 수업달</li> <li>다. 최초합격 C : 수업달</li> <li>라. 최초합격 D : 수업달</li> </ul>                                                                          | 이 이 정말 이 에 가 있다.<br>(기조학과, 경찰학과, 소방방재학<br>의한 나 <b>대지 모집단위</b> : 수능 1개<br>최초합격 우수장학 D 지급<br>로의 50% × 2개학기<br>과목 없이 평점 평균 B0 이상 유지하<br>료의 50% × 1개학기<br>료의 30% × 1개학기<br>로의 20% × 1개학기<br>는 입주 가능                                                                                                    | 부 : 수능 1개 영역이 4등급 이<br>영역이 5등급 이내<br>함구영역 1과목 연정, 한국사<br>해야 합(기준 미달 시 다음 학기                                                         | 내<br><b>불면정)</b><br>자격 상실) |
| <ul> <li>2. 사진영상학부, 응급</li> <li>3. 위 5개 모집단위를 제</li> <li>4. 위의 조건 물 총즉 시</li> <li>5. 장학금액</li> <li>가. 최초합격 A: 수업량</li> <li>※ 재학 중 성적 결격</li> <li>나. 최초합격 B: 수업량</li> <li>다. 최초합격 C: 수업량</li> <li>다. 최초합격 C: 수업량</li> <li>전입생 전원 생활관</li> <li>회초합격자 온라인</li> <li>1. 등록기간: 2023, 12, 2, 등록방법: 하단 "운<br/>3, 등록확인방법: 분교</li> </ul> | 지하 36 년 여대<br>기준 학과, 경험 학과, 소방방재학<br>의한 LHIN지 모집단위 : 수능 1개<br>최초합격자에 한하여 장학금 지급(<br>최초합격 우수장학 D 지급<br>문의 50% × 2개학기<br>과목 없이 평점 평균 80 이상 유지하<br>리의 50% × 1개학기<br>료의 30% × 1개학기<br>로의 20% × 1개학기<br>분입주 가능<br>등록 안내 (구, 예치금 납부)<br>18(월) ~ 12, 21,(목) 16시까지<br>라면 등록* 클릭(등록기간 중 메뉴<br>의 10억만(배 홈페이지 "등록확인"에, | 부 : 수능 1개 영역미 4등급 미<br>영역미 5등급 이내<br>함구영역 1과목 연정, 한국사<br>10만 함(기준 미달 시 다음 학기<br>10만 함(기준 미달 시 다음 학기<br>성성)<br>서 등 <b>록확인서 출력</b> 가능 | 내<br><b>불연정)</b><br>자격 상실) |

⑤ 등록(인증) 완료!

# 수시모집 합격자 온라인 등록 FAQ

▶ 합격자 온라인 등록이란 무엇인가요?

: 합격자 온라인 등록은 본교 입학 의사를 표현하는 절차이며, 합격자 예치금 납부와 동일한 효 력을 가집니다. 온라인 등록을 하지 않은 수험생은 입학을 포기하는 것으로 간주합니다.

▶ 수시모집 원서접수 이후에 휴대전화번호가 바뀌어 인증번호를 받을 수 없습니다.

: 등록된 휴대전화번호 변경이 필요하시면 입학처로 연락 주시기 바랍니다. [☎ 053)600-5001~6]

▶ 합격자 온라인 등록이 정상적으로 완료되었는지 확인하고 싶습니다.

: 경일대학교 입학 홈페이지 → "등록확인"에서 내역 확인 및 등록확인서 출력이 가능합니다.

▶ A전형과 B전형 복수합격자이고, A전형으로 온라인 등록했는데, B전형으로 변경이 가능한가요?
 : 합격자 조회 → B전형 합격내역 조회 → 온라인 등록 클릭 후 아래와 같이 변경하시면 됩니다.

| 지원학부(과)                                                                   | 학부                                                                                                    | 수험번호                                                                                                   |                                                   |
|---------------------------------------------------------------------------|----------------------------------------------------------------------------------------------------|----------------------------------------------------------------------------------------------------|---------------------------------------------------|
| 전형유형                                                                      | 전형                                                                                                    | 합격구분                                                                                                   | 합격                                                |
| 출신학교                                                                      | 고등학교                                                                                                    | 장학구분                                                                                                   | 최초합격우수B(예정)                                       |
| 西西                                                                        |                                                                                                    | 생년월일                                                                                                   | 2003,                                             |
| 7: 최초합격 A<br>※ 재한 중 성: ※<br>L: 최초합격 B<br>C: 최초합격 C<br>러: 최초합격 D<br>신입생 전원 | [ 본인 휴대전화 번<br>휴대전화 정보가 맞지 않은 경우<br>(053-60)<br>※ 이미 등록한 이력이 존/<br>현재 전형 및 모집단위로<br>아래에 인증번호를 입력하여 등<br>[ 전형 / | 호 : 010-****-<br>, 입학처로 문의하여 주,<br>0-5001 ~ 6)<br>때합니다.(수험번호:<br>온라인 등록을 변경 하<br>등록(인증) 버튼을 눌리<br>학부 ] | ]<br><mark>시기 바랍니다.</mark><br>)<br>사시려면<br>남주십시오. |
| 최초합격자 🗧 🛀                                                                 | · · · · · · · · · · · · · · · · · · ·                                                                          |                                                                                                    |                                                   |

▶ 기타 문의사항은 경일대학교 입학처로 연락 주시기 바랍니다. [☎ 053)600-5001~6]